# Cisco VPN 3000 هجوم ىلإ Cisco VPN 3000 زكرم نيوكت

## المحتويات

المقدمة <u>المتطلبات الأساسية</u> المتطلبات المكونات المستخدمة الاصطلاحات التكوين <u>الرسم التخطيطي للشبكة</u> التكوينات تکوین مرکز V<u>PN</u> <u>التحقق من الصحة</u> على الموجه على مركز الشبكة الخاصة الظاهرية (VPN) استكشاف الأخطاء وإصلاحها على الموجه <u>مشكلة - يتعذر بدء النفق</u> PFS معلومات ذات صلة

## <u>المقدمة</u>

يوضح هذا التكوين النموذجي كيفية توصيل شبكة خاصة خلف موجه يعمل ببرنامج Cisco IOS<sup>®</sup>Software بشبكة خاصة خلف مركز Cisco VPN 3000. تعرف الأجهزة الموجودة على الشبكات بعضها البعض من خلال العناوين الخاصة بها.

## <u>المتطلبات الأساسية</u>

### <u>المتطلبات</u>

لا توجد متطلبات خاصة لهذا المستند.

### <u>المكونات المستخدمة</u>

تستند المعلومات الواردة في هذا المستند إلى إصدارات البرامج والمكونات المادية التالية:

- cisco 2611 مسحاج تخديد مع cisco ios برمجية إطلاق a(1).12.3**ملاحظة:** تأكد من تثبيت موجهات سلسلة 2600 من Cisco باستخدام صورة VPN VPN IPsec التي تدعم ميزة VPN.
  - مركز Cisco VPN 3000 مع 6 4.0.1

تم إنشاء المعلومات الواردة في هذا المستند من الأجهزة الموجودة في بيئة معملية خاصة. بدأت جميع الأجهزة

المُستخدمة في هذا المستند بتكوين ممسوح (افتراضي). إذا كانت شبكتك مباشرة، فتأكد من فهمك للتأثير المحتمل لأي أمر.

### <u>الاصطلاحات</u>

راجع <u>اصطلاحات تلميحات Cisco التقنية للحصول على مزيد من المعلومات حول اصطلاحات المستندات.</u>

## <u>التكوين</u>

في هذا القسم، تُقدّم لك معلومات تكوين الميزات الموضحة في هذا المستند.

**ملاحظة:** أستخدم <u>أداة بحث الأوامر</u> (للعملاء <u>المسجلين</u> فقط) للعثور على مزيد من المعلومات حول الأوامر المستخدمة في هذا المستند.

### <u>الرسم التخطيطي للشبكة</u>

يستخدم هذا المستند إعداد الشبكة التالي.

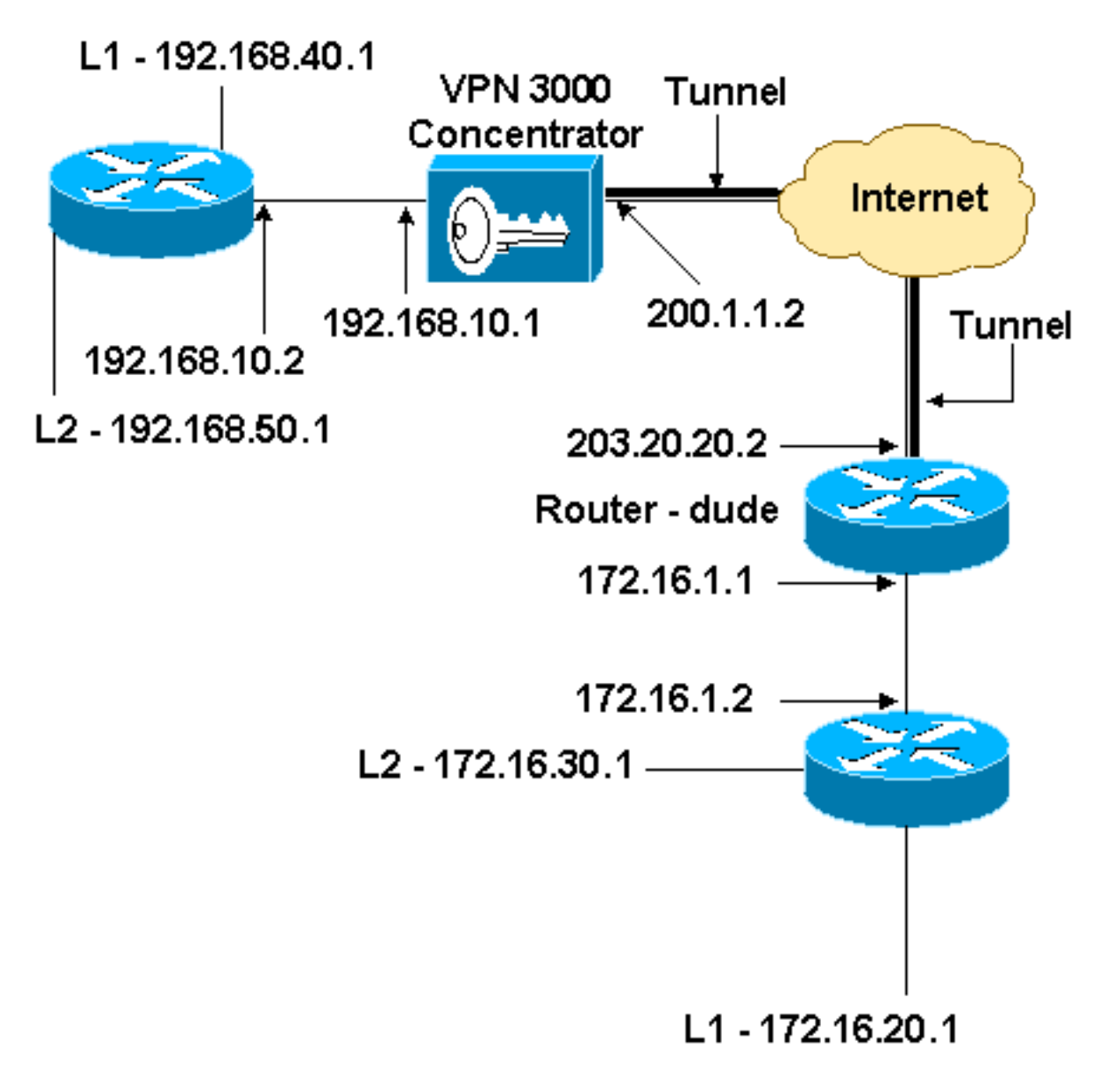

<u>التكوينات</u>

تكوين الموجّه

```
version 12.3
                 service timestamps debug datetime msec
                   service timestamps log datetime msec
                         no service password-encryption
                                                       !
                                           hostname dude
                                                       !
                                   memory-size iomem 15
                                          ip subnet-zero
                                                       1
                                     ip audit notify log
                             ip audit po max-events 100
             IKE policies. crypto isakmp policy 1 ---!!
                                              encr 3des
                                               hash md5
                              authentication pre-share
                                                group 2
           crypto isakmp key cisco123 address 200.1.1.2
IPsec policies. crypto ipsec transform-set to_vpn ---!!
                                  esp-3des esp-md5-hmac
                                                       1
                      crypto map to_vpn 10 ipsec-isakmp
                                     set peer 200.1.1.2
                              set transform-set to vpn
             Traffic to encrypt. match address 101 ---!
                                                       1
                                   interface Ethernet0/0
                  ip address 203.20.20.2 255.255.255.0
                                         ip nat outside
                                            half-duplex
                                      crypto map to_vpn
                                                       1
                                   interface Ethernet0/1
                   ip address 172.16.1.1 255.255.255.0
                                          ip nat inside
                                            half-duplex
                                                       !
     ip nat pool mypool 203.20.20.3 203.20.20.3 netmask
                                           255.255.255.0
       ip nat inside source route-map nonat pool mypool
                                                overload
                                          ip http server
                               no ip http secure-server
                                            ip classless
                   ip route 0.0.0.0 0.0.0.0 203.20.20.1
          ip route 172.16.20.0 255.255.255.0 172.16.1.2
          ip route 172.16.30.0 255.255.255.0 172.16.1.2
    Traffic to encrypt. access-list 101 permit ip ---!!
            172.16.1.0 0.0.0.255 192.168.10.0 0.0.0.255
         access-list 101 permit ip 172.16.1.0 0.0.0.255
                                 192.168.40.0 0.0.0.255
         access-list 101 permit ip 172.16.1.0 0.0.0.255
                                 192.168.50.0 0.0.0.255
        access-list 101 permit ip 172.16.20.0 0.0.0.255
                                 192.168.10.0 0.0.0.255
        access-list 101 permit ip 172.16.20.0 0.0.0.255
                                 192.168.40.0 0.0.0.255
        access-list 101 permit ip 172.16.20.0 0.0.0.255
```

```
192.168.50.0 0.0.0.255
         access-list 101 permit ip 172.16.30.0 0.0.0.255
                                   192.168.10.0 0.0.0.255
         access-list 101 permit ip 172.16.30.0 0.0.0.255
                                   192.168.40.0 0.0.0.255
         access-list 101 permit ip 172.16.30.0 0.0.0.255
                                   192.168.50.0 0.0.0.255
Traffic to except from the NAT process. access-list ---!
                    ip 172.16.1.0 0.0.0.255 192.168.10.0
         110 deny
                                                0.0.0.255
          access-list 110 deny
                                  ip 172.16.1.0 0.0.0.255
                                  192.168.40.0 0.0.0.255
          access-list 110 deny
                                  ip 172.16.1.0 0.0.0.255
                                  192.168.50.0 0.0.0.255
         access-list 110 deny
                                 ip 172.16.20.0 0.0.0.255
                                  192.168.10.0 0.0.0.255
         access-list 110 deny
                                ip 172.16.20.0 0.0.0.255
                                   192.168.40.0 0.0.0.255
         access-list 110 deny
                                ip 172.16.20.0 0.0.0.255
                                  192.168.50.0 0.0.0.255
         access-list 110 deny
                                ip 172.16.30.0 0.0.0.255
                                  192.168.10.0 0.0.0.255
         access-list 110 deny
                                ip 172.16.30.0 0.0.0.255
                                  192.168.40.0 0.0.0.255
         access-list 110 deny
                                 ip 172.16.30.0 0.0.0.255
                                   192.168.50.0 0.0.0.255
      access-list 110 permit ip 172.16.1.0 0.0.0.255 any
                                                        1
                               route-map nonat permit 10
                                   match ip address 110
                                                        Т
                                               line con 0
                                               line aux 0
                                             line vty 0 4
                                                        !
                                                      end
```

## <u>تکوین مرکز VPN</u>

في هذا الإعداد المعملي، يتم الوصول إلى مركز الشبكة الخاصة الظاهرية (VPN) أولا من خلال منفذ وحدة التحكم ويتم إضافة تكوين أدنى حتى يمكن إجراء التكوين الإضافي من خلال واجهة المستخدم الرسومية (GUI).

أخترت **إدارة>نظام reboot>جدول reboot>يعيد مع مصنع/تقصير تشكيل** أن يضمن أن هناك ما من تشكيل حالي في ال VPN مركز.

يظهر مركز VPN في التكوين السريع، ويتم تكوين هذه العناصر بعد إعادة التمهيد:

- الوقت/التاريخ
- الواجهات/الأقنعة في **التكوين > الواجهات** (عام=24/200.1.1.2 ، خاص=1.01.168.10.1) .

• البوابة الافتراضية في **التكوين>النظام>1**.1.1 (200.1.1.1) (ip routing > default\_gateway)

عند هذه النقطة، يمكن الوصول إلى مركز الشبكة الخاصة الظاهرية (VPN) من خلال HTML من الشبكة الداخلية.

**ملاحظة:** نظرا لأن مركز الشبكة الخاصة الظاهرية (VPN) تتم إدارته من الخارج، فيجب عليك أيضا تحديد:

- تكوين > واجهات > 2-عام > تحديد عامل تصفية 1 < IP. خاص (افتراضي).
- **إدارة > حقوق الوصول >قائمة التحكم في الوصول > إضافة مدير محطة عمل** لإضافة عنوان IP الخاص ب المدير **الخارجي**.

لا يكون هذا ضروريا ما لم تقم بإدارة مركز VPN من *الخارج*.

1. أخترت **تشكيل>قارن** أن يعيد فحصت القارن بعد أن يشكل أنت ال

| uration   Interfaces       |                           |                   |                   | Thur                 | sday, 03 July 2003 14<br>Save Needed 🗖 Ref |
|----------------------------|---------------------------|-------------------|-------------------|----------------------|--------------------------------------------|
|                            |                           |                   |                   | -                    | Save needed                                |
| ction lets you configure t | he VPN 3000 C             | oncentrator's n   | ietwork interface | s and power supplies |                                            |
| able below, or in the pic  | ture, select and c        | lick the interfac | ce you want to co | onfigure:            |                                            |
|                            |                           |                   |                   |                      |                                            |
| Interface                  | Status                    | IP Address        | Subnet Mask       | MAC Address          | Default Gateway                            |
| Ethernet 1 (Private)       | UP                        | 192.168.10.1      | 255.255.255.0     | 00.03.A0.88.00.7D    |                                            |
| Ethernet 2 (Public)        | UP                        | 200.1.1.2         | 255.255.255.0     | 00.03.A0.88.00.7E    | 200.1.1.1                                  |
| Ethernet 3 (External)      | Not Configured            | 0.0.0.0           | 0.0.0.0           |                      |                                            |
| DNS Server(s)              | DNS Server Not Configured |                   |                   |                      |                                            |
| DNS Domain Name            |                           |                   |                   |                      |                                            |
| Power Supplies             |                           |                   |                   |                      |                                            |

2. أخترت تشكيل>نظام>ip routing>تقصير مدخل أن يشكل التقصير (إنترنت) مدخل والقصير نفق (داخل) مدخل ل IPsec أن يبلغ الآخر شبكة فرعية في

|                                               | خاص.                                                                                                    |
|-----------------------------------------------|----------------------------------------------------------------------------------------------------|
| Configuration   System   IP Routing   Defaul  | t Gateways                                                                                                 |
| Configure the default gateways for your syste | m                                                                                                    |
| Default Gateway 200.1.1.1                     | Enter the IP address of the default gateway or router. Enter 0.0.0.0 for no default router.                |
| Metric 1                                      | Enter the metric, from 1 to 16.                                                                            |
| Tunnel Default<br>Gateway                     | Enter the IP address of the default gateway or router for tunnels. Enter 0.0.0.0<br>for no default router. |
| Override Default<br>Gateway                   | Check to allow learned default gateways to override the configured default gateway.                        |
| Apply Cancel                                  |                                                                                                    |

3. أخترت **تشكيل>سياسة إدارة>شبكة قائمة** أن يخلق الشبكة قائمة أن يعين الحركة مرور أن يكون يشفر.هذه هي الشبكات المحلية:

#### Configuration | Policy Management | Traffic Management | Network Lists | Modify

Modify a configured Network List. Click on **Generate Local List** to generate a network list based on routing entries on the Private interface.

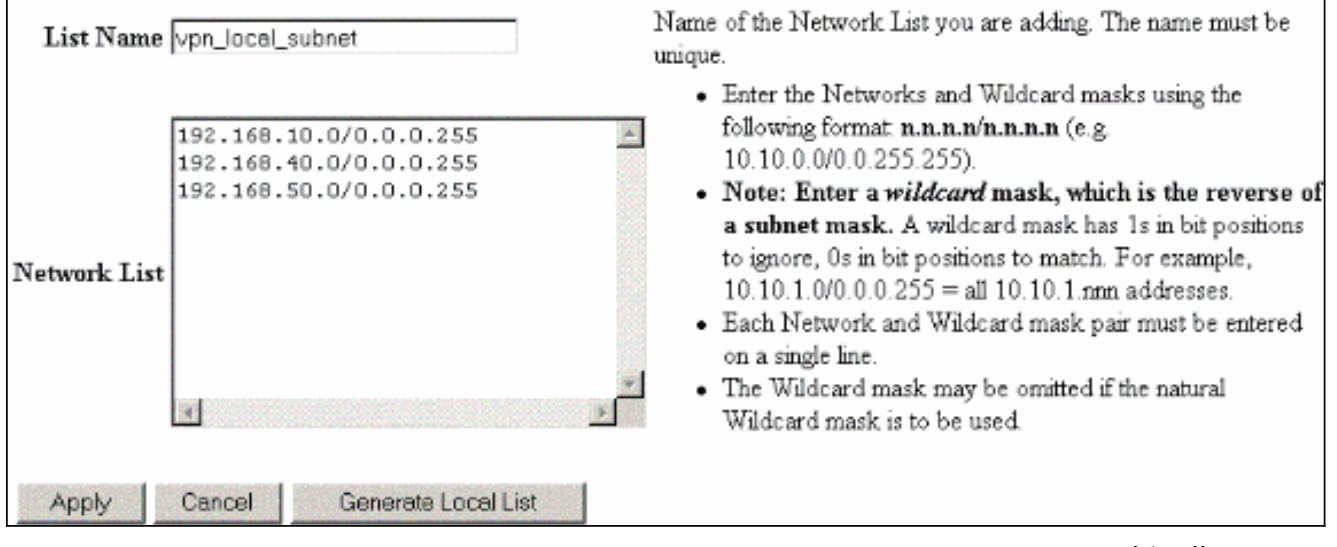

هذه هي الشبكات

البعيدة:

Configuration | Policy Management | Traffic Management | Network Lists | Modify |

Modify a configured Network List. Click on **Generate Local List** to generate a network list based on routing entries on the Private interface.

| List Name    | router_subnet                                                          | Name of the Network List you are adding. The name must be<br>unique.                                                                                                    |
|--------------|------------------------------------------------------------------------|----------------------------------------------------------------------------------------------------|
| Network List | 172.16.1.0/0.0.0.255<br>172.16.20.0/0.0.0.255<br>172.16.30.0/0.0.0.255 | <ul> <li>Enter the Networks and Wildcard masks using the following format n.n.n/n.n.n.n (e.g. 10.10.0.0/0.0.255.255).</li> <li>Note: Enter a wildcard mask, which is the reverse of a subnet mask. A wildcard mask has 1s in bit positions to ignore, 0s in bit positions to match. For example, 10.10.1.0/0.0.0.255 = all 10.10.1.nnn addresses.</li> <li>Each Network and Wildcard mask pair must be entered on a single line.</li> <li>The Wildcard mask may be omitted if the natural Wildcard mask is to be used.</li> </ul> |
| , the bid    | Starter and Eddes Eist                                                 |                                                                                                    |

4. عند اكتمالها، هذان هما قائمتا الشبكة:**ملاحظة:** إذا لم يظهر نفق IPsec، فتحقق لمعرفة ما إذا كانت حركة المرور المفيدة تتطابق على كلا الجانبين. يتم تحديد حركة المرور المثيرة للاهتمام بواسطة قائمة الوصول على مربعات Router و IXN. ويتم تعريفها بواسطة قوائم الشبكة في مركزات الشبكة الخاصة الظاهرية (VPN).

#### Configuration | Policy Management | Traffic Management | Network Lists

This section lets you add, modify, copy, and delete Network Lists.

Click Add to create a Network List, or select a Network List and click Modify, Copy, or Delete.

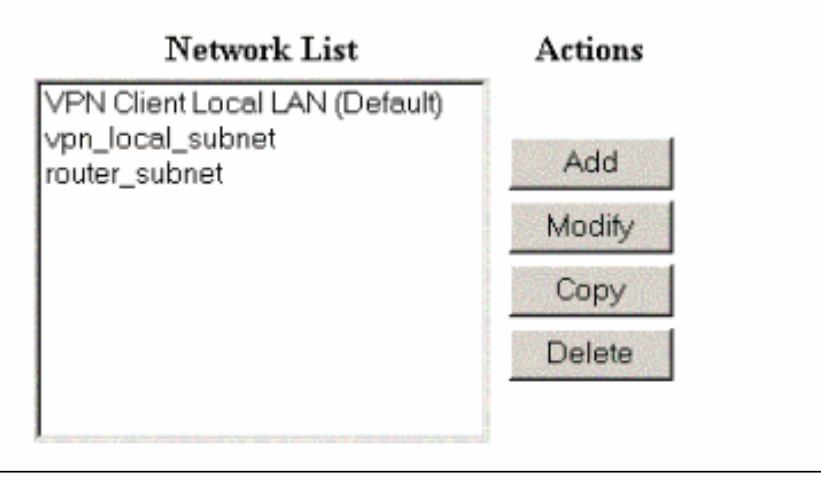

5. أخترت **تشكيل>نظام>tunneling بروتوكول>IPSec lan-to-LAN** وعينت ال LAN-to-LAN

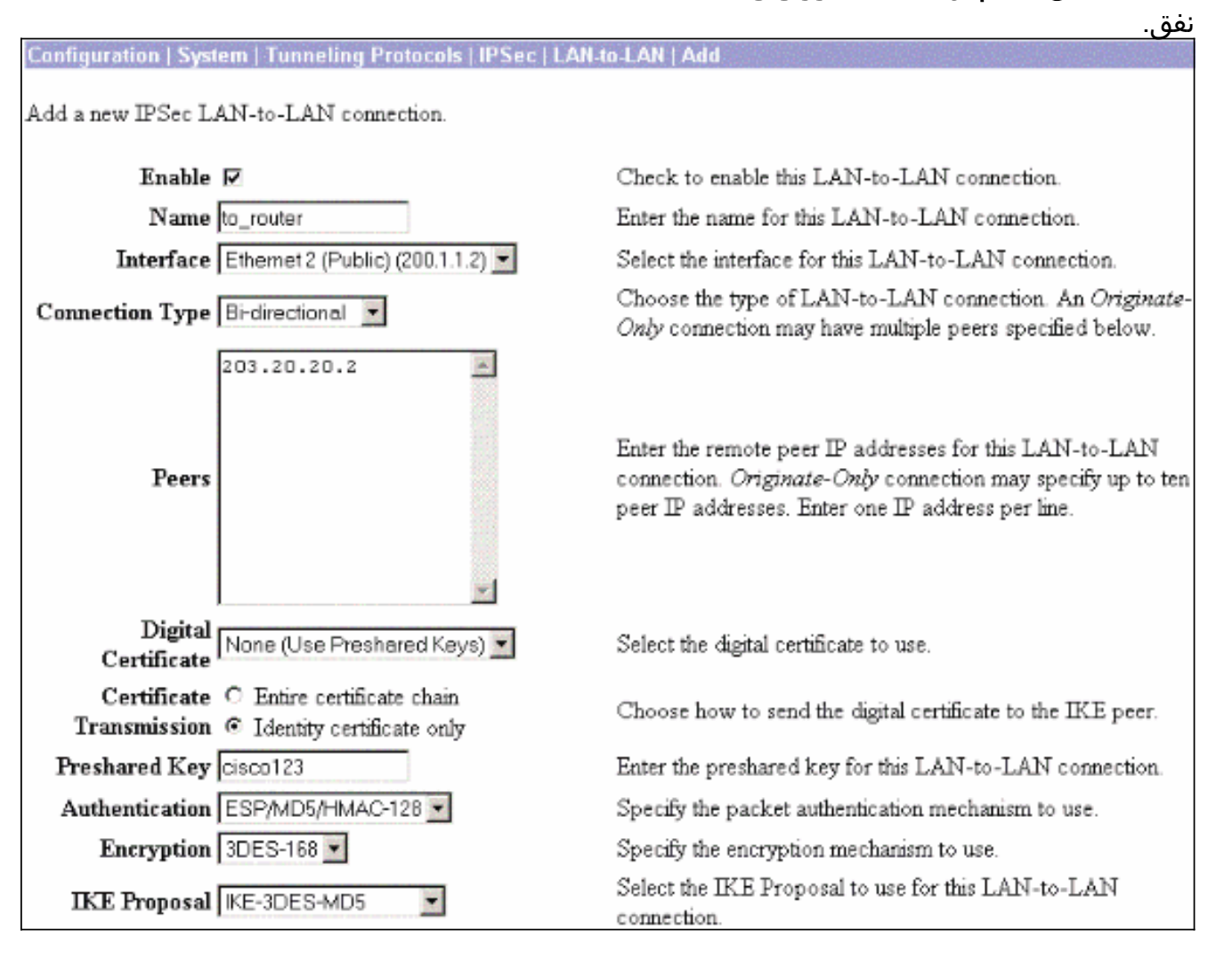

| Filter -None-                                            | Choose the filter to apply to the traffic that is tunneled through<br>this LAN-to-LAN connection.                                                                        |
|----------------------------------------------------------|----------------------------------------------------------------------------------------------------|
| IPSec NAT-T                                              | Check to let NAT-T compatible IPSec peers establish this<br>LAN-to-LAN connection through a NAT device. You must<br>also enable IPSec over NAT-T under NAT Transparency. |
| Bandwidth Policy -None-                                  | Choose the bandwidth policy to apply to this LAN-to-LAN connection.                                                                                                    |
| Routing None                                             | Choose the routing mechanism to use. <b>Parameters below are</b><br>ignored if Network Autodiscovery is chosen.                                                          |
| Local Network: If a LAN-to-LAN NAT rule is used, this is | the Translated Network address.                                                                                                    |
| Network List vpn_local_subnet                            | Specify the local network address list or the IP address and wildcard mask for this LAN-to-LAN connection.                                                               |
| IP Address                                               | Note: Enter a <i>wildcard</i> mask, which is the reverse of a<br>subnet mask. A wildcard mask has 1s in bit positions to                                                 |
| Wildcard Mask                                            | ignore, 0s in bit positions to match. For example,<br>10.10.1.0/0.0.0.255 = all 10.10.1.nnn addresses.                                                                   |
| Remote Network: If a LAN-to-LAN NAT rule is used, this   | is the Remote Network address.                                                                                                    |
| Network List router subnet                               | Specify the remote network address list or the IP address and<br>wildcard mask for this LAN-to-LAN connection.                                                           |
| IP Address                                               | Note: Enter a <i>wildcard</i> mask, which is the reverse of a<br>subnet mask. A wildcard mask has 1s in bit positions to                                                 |
| Wildcard Mask                                            | ignore, 0s in bit positions to match. For example, 10.10.1.0/0.0.0.255 = all 10.10.1.nnn addresses.                                                                      |
| Add Cancel                                               |                                                                                                    |

6. بعد النقر فوق **تطبيق**، يتم عرض هذا الإطار مع التكوين الآخر الذي يتم إنشاؤه تلقائيا كنتيجة لتكوين نفق شبكة LAN إلى شبكة LA<u>N.</u>

| Configuration   System   Tunneling Protocols   IPSec LAN-to-LAN   Add   Done                                                                                                    |  |  |
|----------------------------------------------------------------------------------------------------|--|--|
| Save Needed                                                                                                    |  |  |
| An IPSec LAN-to-LAN connection has been successfully configured. The following have been added to your configuration:                                                                                                    |  |  |
| Authentication Server Internal                                                                                                    |  |  |
| Group 203.20.20.2                                                                                                    |  |  |
| Security Association L2L: to_router                                                                                                    |  |  |
| Filter Rules L2L: to_router Out<br>L2L: to_router In                                                                                                    |  |  |
| Modifying any of these items will affect the LAN-to-LAN configuration. The <b>Group</b> is the same as your LAN-to-LAN peer.<br>The <b>Security Association</b> and <b>Filter Rules</b> all start with <b>"L2L:</b> " to indicate that they form a LAN-to-LAN configuration. |  |  |
| OK                                                                                                    |  |  |
|                                                                                                    |  |  |

يمكن عرض معلمات IPsec من شبكة LAN إلى شبكة LAN التي تم إنشاؤها مسبقا أو تعديلها في **التكوين** > **النظام>إنشاء قنوات** البروتوكولات>IPSec من شبكة LAN إلى شبكة LAN.

#### Configuration | System | Tunneling Protocols | IPSec | LAN-to-LAN

#### Save Needed

This section lets you configure IPSec LAN-to-LAN connections. LAN-to-LAN connections are established with other VPN 3000 Concentrators, PIX firewalls, 7100/4000 series routers and other IPSec-compliant security gateways. To configure a VPN 3002 or other remote access connection, go to <u>User Management</u> and configure a Group and User. To configure NAT over LAN-to-LAN, go to <u>LAN-to-LAN NAT Rules</u>.

If you want to define a set of networks on the local or remote side of the LAN-to-LAN connection, configure the necessary <u>Network Lists</u> prior to creating the connection.

Click the Add button to add a LAN-to-LAN connection, or select a connection and click Modify or Delete.

(D) indicates a disabled LAN-to-LAN connection.

| Actions   |
|-----------|
| errorener |
| Add       |
| Modify    |
| Delete    |
|           |

7. أخترت تشكيل>**نظام>tunneling بروتوكول>IFE**IFE مقترح أن يؤكد النشط IKE.

| Configuration   System   Tunneling Protocols                                                                                 | IPSec   IKE Proposals                         |                                                                                                    |
|----------------------------------------------------------------------------------------------------|-----------------------------------------------|----------------------------------------------------------------------------------------------------|
|                                                                                                    |                                               | Save Needed                                                                                                    |
| Add, delete, prioritize, and configure IKE Propos                                                                            | sals.                                         |                                                                                                    |
| Select an <b>Inactive Proposal</b> and click <b>Activate</b><br>Select an <b>Active Proposal</b> and click <b>Deactivate</b> | to make it Active, or<br>to make it Inactive, | click <b>Modify</b> , <b>Copy</b> or <b>Delete</b> as appropriate.<br>or click <b>Move Up</b> or <b>Move Down</b> to change its |
| priority.                                                                                                    |                                               |                                                                                                    |
| Click Add or Copy to add a new Inactive Prop                                                                                 | <b>osal</b> IKE Proposals a                   | re used by <u>Security Associations</u> to specify IKE                                                                          |
| parameters.                                                                                                    |                                               |                                                                                                    |
| Active                                                                                                    |                                               | Inactive                                                                                                    |
| Proposals                                                                                                    | Actions                                       | Proposals                                                                                                    |
| CiscoVPNClient-3DES-MD5<br>IKE-3DES-MD5                                                                                      | << Activate                                   | IKE-3DES-SHA-DSA<br>IKE-3DES-MD5-RSA-DH1                                                                                        |
| IKE-3DES-MD5-DH1<br>IKE-DES-MD5                                                                                              | Deactivate >>                                 | IKE-DES-MD5-DH7<br>CiscoVPNClient-3DES-MD5-RSA                                                                                  |
| IKE-3DES-MD5-DH7<br>IKE-3DES-MD5-RSA                                                                                         | Move Up                                       | CiscoVPNClient-3DES-SHA-DSA<br>CiscoVPNClient-3DES-MD5-RSA-DH5                                                                  |
| CiscoVPNClient-3DES-MD5-DH5<br>CiscoVPNClient-AES128-SHA                                                                     | Move Down                                     | CiscoVPNClient-3DES-SHA-DSA-DH5<br>CiscoVPNClient-AES256-SHA                                                                    |
| IKE-AES128-SHA                                                                                                    | Add                                           | IKE-AES256-SHA                                                                                                    |
|                                                                                                    | Modify                                        |                                                                                                    |
|                                                                                                    | Сору                                          |                                                                                                    |
|                                                                                                    | Delete                                        |                                                                                                    |

8. أخترت **تشكيل>سياسة إدارة>حركة مرور إدارة>أمن إتحاد** أن يشاهد القائمة ميلان إلى جانب من أمن اقترانات.

| ionfiguration   Policy Management   1                                                   | raffic Management   Security                                                                                                    | / Associations                                                                           |
|-----------------------------------------------------------------------------------------|----------------------------------------------------------------------------------------------------|------------------------------------------------------------------------------------------|
|                                                                                         |                                                                                                    | Save Needed 🗖                                                                            |
| his section lets you add, configure, mo<br><u>roposals</u> to negotiate IKE parameters. | dify, and delete IPSec Security                                                                                                    | Associations (SAs). Security Associations use $\underline{\mathbb{IKE}}$                 |
| lick <b>Add</b> to add an SA, or select an S.                                           | A and click <b>Modify</b> or <b>Delet</b>                                                                                                    | e.                                                                                       |
|                                                                                         | IPSec SAs                                                                                                    | Actions                                                                                  |
|                                                                                         | ESP-3DES-MD5<br>ESP-3DES-MD5-DH5<br>ESP-3DES-MD5-DH7<br>ESP-3DES-NONE<br>ESP-AES128-SHA<br>ESP-DES-MD5<br>ESP-L2TP-TRANSPORT<br>ESP/IKE-3DES-MD5<br>L2L: to_router | Add<br>Modify<br>Delete                                                                  |
|                                                                                         | لتحقق من اقترانات                                                                                                    | ا<br>انقر على اسم اقتران الأمان، ثم انقر على <b>تعديل</b> ل<br>الأمان.                   |
| SA Name  L2L: to_router                                                                 | Speci                                                                                                    | fy the name of this Security Association (SA).                                           |
| Inheritance From Rule 💌                                                                 | Selec                                                                                                    | t the granularity of this SA.                                                            |
| PSec Parameters                                                                         |                                                                                                    |                                                                                          |
| Authentication ESP/MD5/HN<br>Algorithm                                                  | AC-128 Selec                                                                                                    | t the packet authentication algorithm to use.                                            |
| Encryption 3DES-168                                                                     | Selec                                                                                                    | t the ESP encryption algorithm to use.                                                   |
| Encapsulation Tunnel                                                                    | Selec                                                                                                    | t the Encapsulation Mode for this SA.                                                    |
| Perfect Forward<br>Secrecy                                                              | <ul> <li>Selection</li> </ul>                                                                                                    | t the use of Perfect Forward Secrecy.                                                    |
|                                                                                         |                                                                                                    |                                                                                          |
| Lifetime<br>Measurement                                                                 | Selec                                                                                                    | t the lifetime measurement of the IPSec keys.                                            |
| Lifetime Time<br>Measurement<br>Data Lifetime 10000                                     | Selec                                                                                                    | t the lifetime measurement of the IPSec keys.<br>fy the data lifetime in kilobytes (KB). |

**IKE Parameters** Connection Type Bidirectional The Connection Type and IKE Peers cannot be modified on IPSec SA that is part of a LAN-to-LAN Connection. IKE Peers 203.20.20.2 Negotiation Mode Main -Select the IKE Negotiation mode to use. Digital Certificate None (Use Preshared Keys) Select the Digital Certificate to use. Certificate C Entire certificate chain Choose how to send the digital certificate to the IKE peer. Transmission 

 Identity certificate only IKE Proposal IKE-3DES-MD5 Select the IKE Proposal to use as IKE initiator.

## <u>التحقق من الصحة</u>

يسرد هذا القسم أوامر show المستخدمة في هذا التكوين.

على الموجه

يوفر هذا القسم معلومات يمكنك إستخدامها للتأكد من أن التكوين يعمل بشكل صحيح.

تدعم <u>أداة مترجم الإخراج (للعملاءالمسجلين فقط) بعض أوامر</u> show. استخدم أداة مترجم الإخراج (OIT) لعرض تحليل مُخرَج الأمر show .

- show crypto ipSec—يعرض الإعدادات المستخدمة من قبل اقترانات الأمان الحالية.
- show crypto isakmp sa— يعرض جميع اقترانات أمان تبادل مفتاح الإنترنت الحالية في نظير.
- show crypto engine connection active—يعرض إتصالات الجلسة المشفرة النشطة الحالية لجميع محركات التشفير.

يمكنك إستخدام <u>أداة بحث أوامر IOS</u> (للعملاء <u>المسجلين</u> فقط) للاطلاع على مزيد من المعلومات حول أوامر معينة.

### <u>على مركز الشبكة الخاصة الظاهرية (VPN)</u>

أخترت تشكيل>**نظام>حدث>صنف**>يعدلأن يركض تسجيل. تتوفر هذه الخيارات:

- آيك
- Ikedbg •
- إيكيديكود
- IPSEC •
- **IPSECDBG**
  - إبسيديكوده

الخطورة إلى السجل = 1-13

```
الخطورة بالنسبة لوحدة التحكم = 1-3
```

حدد **مراقبة > سجل الأحداث** لاسترداد سجل الأحداث.

## <u>استكشاف الأخطاء وإصلاحها</u>

### <u>على الموجه</u>

أحلت <u>معلومة مهم على Debug أمر</u> قبل أن يحاول أنت أي يضبط أمر.

- debug crypto engine—يعرض حركة مرور البيانات التي يتم تشفيرها.
  - debug crypto ipSec –يعرض مفاوضات IPsec للمرحلة 2.
  - debug crypto isakmp-يعرض مفاوضات ISAKMP للمرحلة 1.

### مشكلة - يتعذر بدء النفق

رسالة خطأ

### الحل

أتمت هذا الإجراء in order to شكلت العدد المرغوب من عمليات تسجيل الدخول المتزامنة أو ثبتت ال login متزامن

إلى 5 ل هذا SA:

انتقل إلى **التكوين > إدارة المستخدم > مجموعات > تعديل 10.19.187.229 > عام > عمليات تسجيل الدخول المتزامنة** وتغيير عدد عمليات تسجيل الدخول إلى 5.

### **PFS**

في مفاوضات IPsec، تضمن سرية إعادة التوجيه الكاملة (PFS) عدم إرتباط كل مفتاح تشفير جديد بأي مفتاح سابق. إما أن تقوم بتمكين أو تعطيل PFS على كل من نظائر النفق. وإلا، لا يتم إنشاء نفق IPsec الخاص بشبكة LAN إلى شبكة LAN (L2L) في الموجهات.

لتحديد أنه يجب على IPsec طلب PFS عند طلب اقترانات أمان جديدة لإدخال خريطة التشفير هذا، أو أن IPsec يتطلب PFS عندما يستلم طلبات اقترانات أمان جديدة، أستخدم الأمر **set pfs** في وضع تكوين خريطة التشفير. لتحديد أنه لا يجب على IPsec طلب PFS، أستخدم الصيغة **no** من هذا الأمر.

> set pfs [group1 | group2] [set pfs] no set pfs بالنسبة لأمر **مجموعة ملفات PFS**:

- *المجموعة 1* يحدد أن IPsec يجب أن يستخدم مجموعة وحدات Diffie-Hellman الرئيسية ذات 768 بت عند إجراء تبادل Diffie-Hellman جديد.
- *المجموعة 2* يحدد أن IPsec يجب أن يستخدم مجموعة وحدات Diffie-Hellman الرئيسية ذات 1024 بت عند إجراء تبادل Diffie-Hellman جديد.

بشكل افتراضي، لا يتم طلب ملفات PFS. إذا لم يتم تحديد مجموعة باستخدام هذا الأمر، فسيتم إستخدام *المجموعة 1* كافتراضي.

مثال:

Router(config)#crypto map map 10 ipsec-isakmp Router(config-crypto-map)#set pfs group2

راجع <u>مرجع أمر أمان Cisco IOS</u> للحصول على مزيد من المعلومات حول الأمر set pfs.

## <u>معلومات ذات صلة</u>

- <u>حلول أستكشاف أخطاء الشبكة الخاصة الظاهرية (VPN) عبر بروتوكول IPSec للوصول عن بعد و L2L الأكثر</u> <u>شيوعا</u>
  - <u>مرکزات Cisco VPN 3000 Series</u>
  - <u>أجهزة Cisco VPN 3002 العميلة</u>
    - <u>مفاوضة IPSec/بروتوكولات IKE</u>
  - <u>الدعم التقني والمستندات Cisco Systems</u>

ةمجرتاا مذه لوح

تمجرت Cisco تايان تايانق تال نم قعومجم مادختساب دنتسمل اذه Cisco تمجرت ملاعل العامي عيمج يف نيم دختسمل لمعد يوتحم ميدقت لقيرشبل و امك ققيقد نوكت نل قيل قمجرت لضفاً نأ قظعالم يجرُي .قصاخل امهتغلب Cisco ياخت .فرتحم مجرتم اممدقي يتل القيفارت عال قمجرت اعم ل احل اوه يل إ أم اد عوجرل اب يصوُتو تامجرت الاذة ققد نع اهتي لوئسم Systems الما يا إ أم الا عنه يل الان الانتيام الال الانتيال الانت الما